## **CP300 Editing Software Operation Tutorial**

Connect the signage machine to the computer and install the driver. Open the dedicated editing software, find the Puyinda application, select it and right-click the mouse, click Create shortcut, drag the shortcut to the desktop and double-click to open the software.

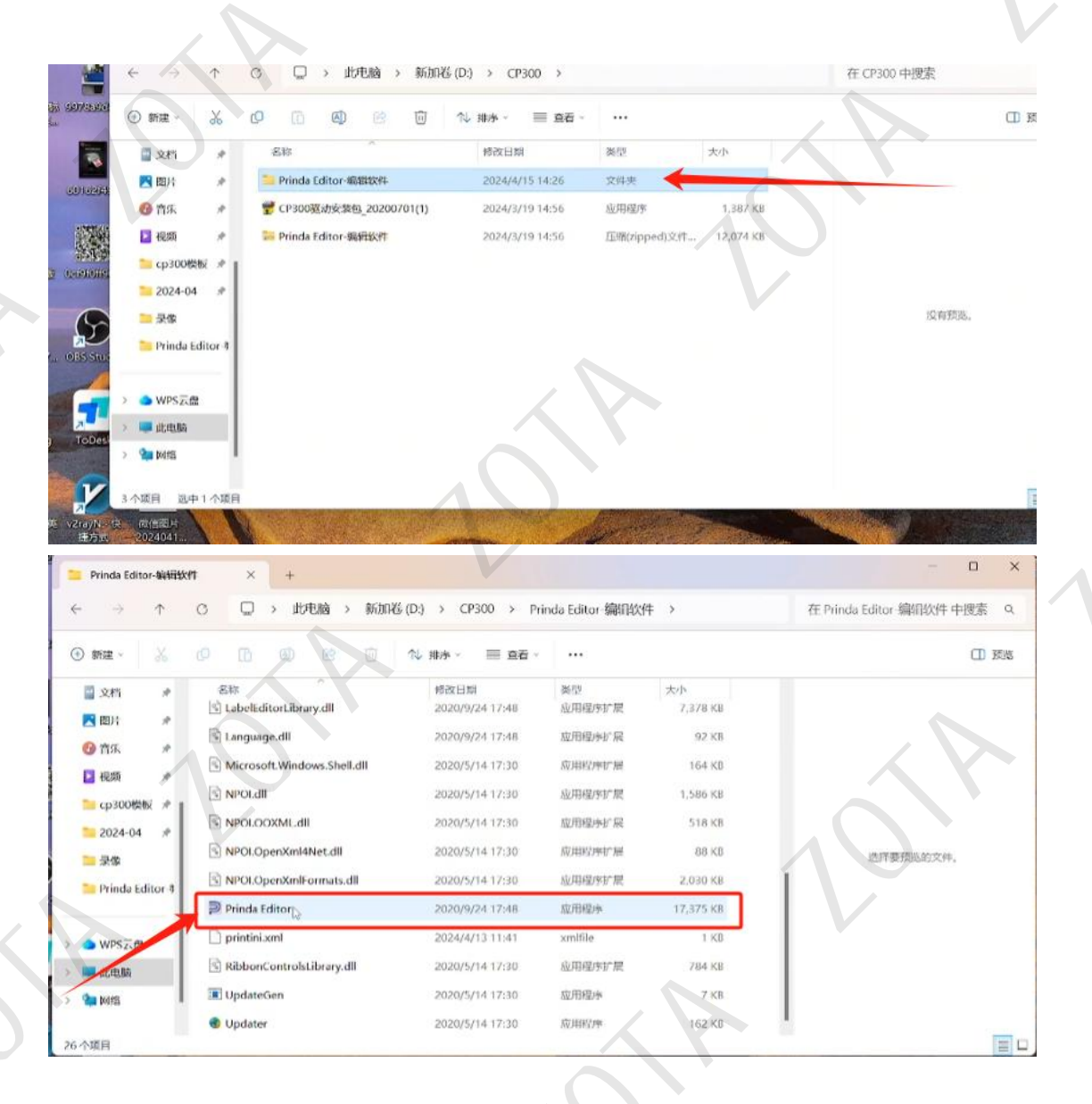

| 📁 Prinda Editor-编辑统约                                         | t ×                               | +                                                                                         | 1                                                                              |
|--------------------------------------------------------------|-----------------------------------|-------------------------------------------------------------------------------------------|--------------------------------------------------------------------------------|
| $\leftrightarrow \rightarrow \uparrow$                       | c 🖵 >                             | 砂曲地 、 並Chn)松 /(D-3 、 CD200 、<br>打开(O)                                                     | Prinda Editor 编辑软件 >                                                           |
| ④新建~ 品                                                       | 0                                 | <ul> <li>以管理员身份运行(A)</li> <li>移动到 OneDrive(M)</li> </ul>                                  | • •                                                                            |
| <ul> <li>□ 文档</li> <li>★</li> <li>■ 図片</li> <li>★</li> </ul> | 名称<br>🗟 LabelEditc<br>🗟 Language. | 在记录本中编辑<br>添加到收藏夹(F)<br>兼容性疑难解答(Y)<br>固定到"开始"(P)                                          | 类型         大小           应用程序扩展         7,378 KB           应用程序扩展         92 KB |
| 100 古乐 *                                                     | S Microsoft.                      | <ul> <li>添加到压硫文件(A)</li> <li>添加到 "Prinda Editor.zip" (I)</li> </ul>                       | 应用程序扩展 164 KB<br>应用程序扩展 1.586 KB                                               |
| <ul> <li>cp300模板 ★</li> <li>2024-04 ★</li> <li>⊋像</li> </ul> | NPOLOOX                           | <ul> <li>期360压缩打开(Q)</li> <li>解压到(F)</li> <li>解压到当前文件夹(X)</li> <li>解压到当前文件夹(X)</li> </ul> | 应用程序扩展 518 KB 应用程序扩展 88 KB                                                     |
| 늘 Prinda Editor 🕴                                            | NPOLOper                          | ■ 計注的 Finitial Editor ((E))<br>■ 目他正新命令 ><br>● 使用 Microsoft Defender扫描                    | 应用程序扩展 2,030 KB<br>应用程序 17,375 KB                                              |
| ● WPS 云盘                                                     | D printini.xrr                    | <ul> <li>▲ 上传或同步到WPS</li> <li>&gt; 通过WPS发送</li> <li>&gt;&gt;</li> </ul>                   | xmlfile 1-KB<br>放田程序扩展 784 KB                                                  |
| 📮 此电脑<br>🎦 网络                                                | UpdateGe                          | 固定到任务栏(K)<br>复制文件地址(A)                                                                    | 应用程序 7 KB                                                                      |
| 6 个项目 选中 1 个项目                                               | Updater<br>16.9 MB                | [2] 其享(5)<br>还原以前的版本(V)                                                                   | 成用程序 162 KB                                                                    |
| (代)(宝图)片<br>2024041                                          |                                   | 发送到(N) →<br>剪切(T)<br>复制(C)<br>创建快捷方式(S)                                                   |                                                                                |
|                                                              |                                   | 删除(D)<br>重命名(M)<br>属性(R)                                                                  |                                                                                |

## Double click to open the software

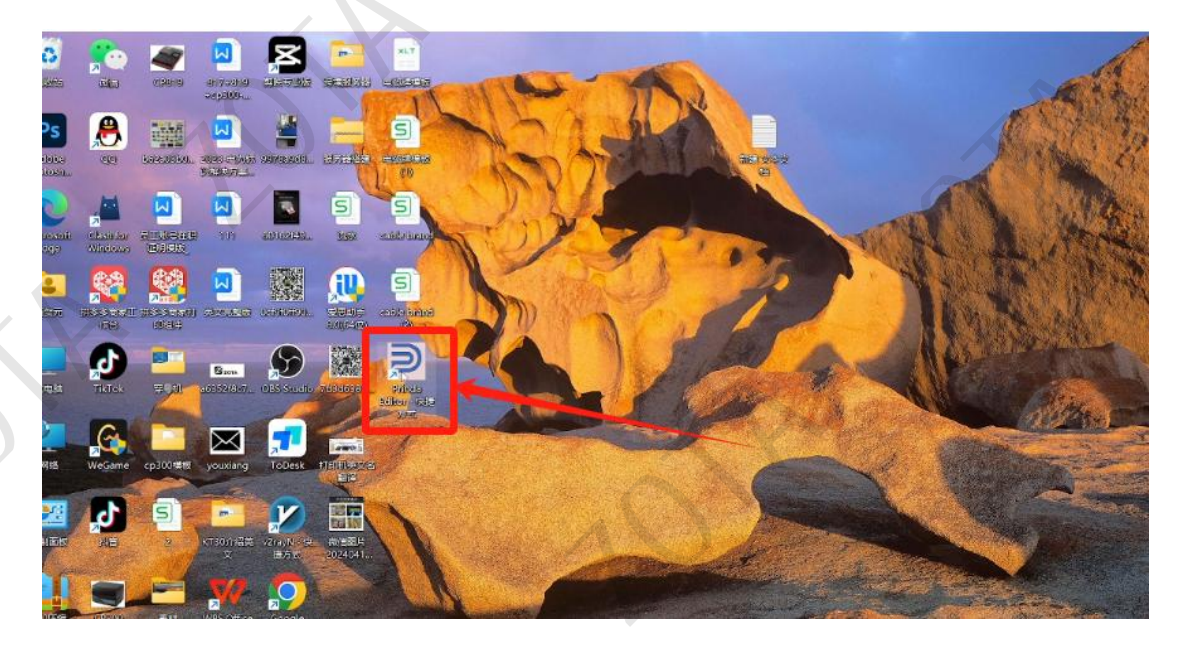

101

Select the installed CP300 printer

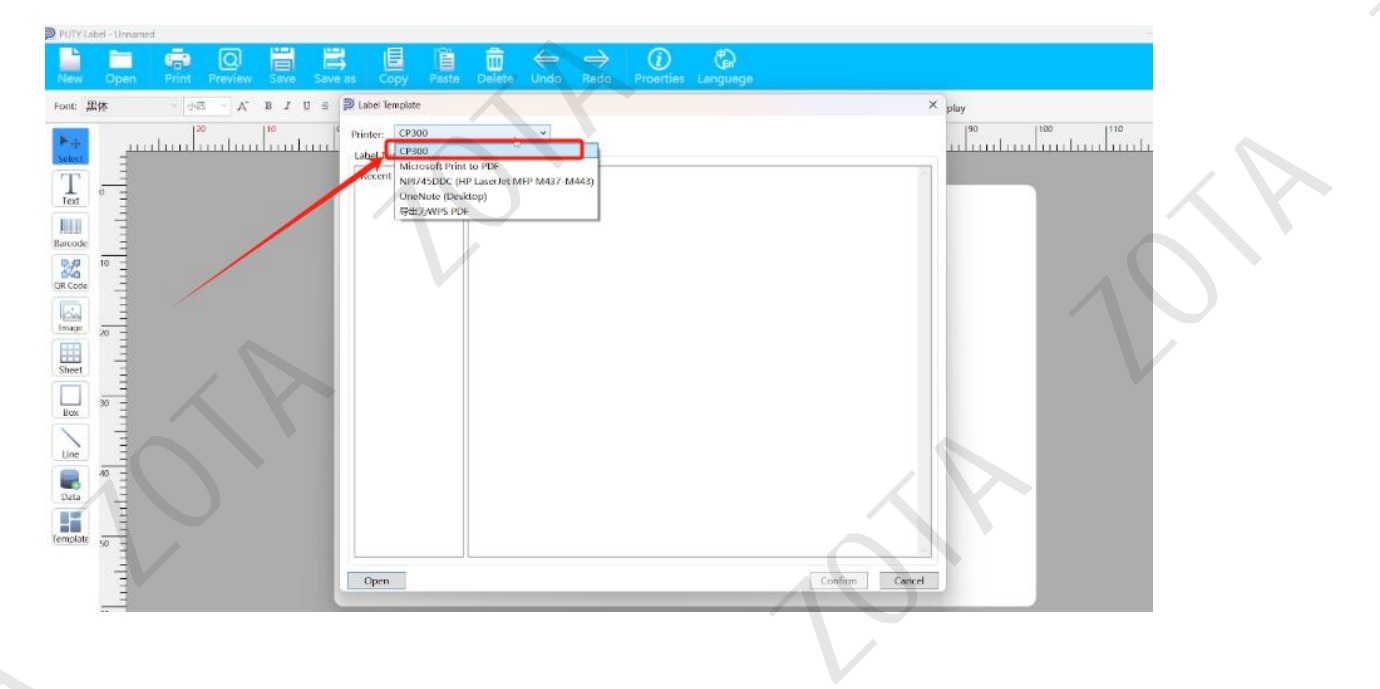

For first time use, you need to create a new template and click Cancel.

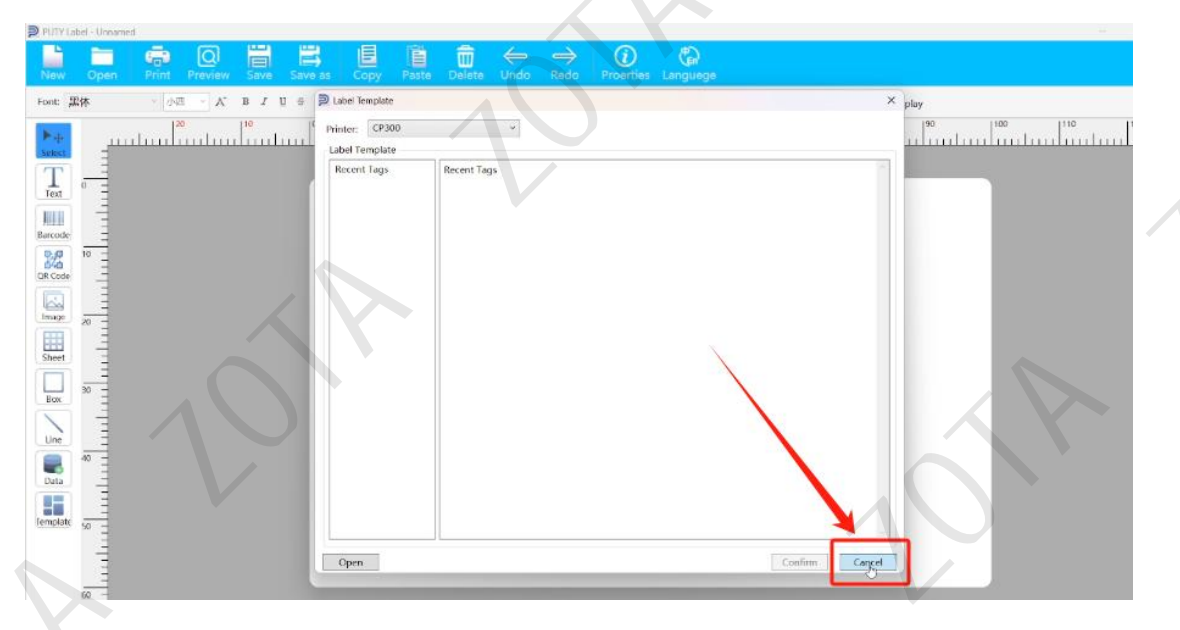

## **Click New**

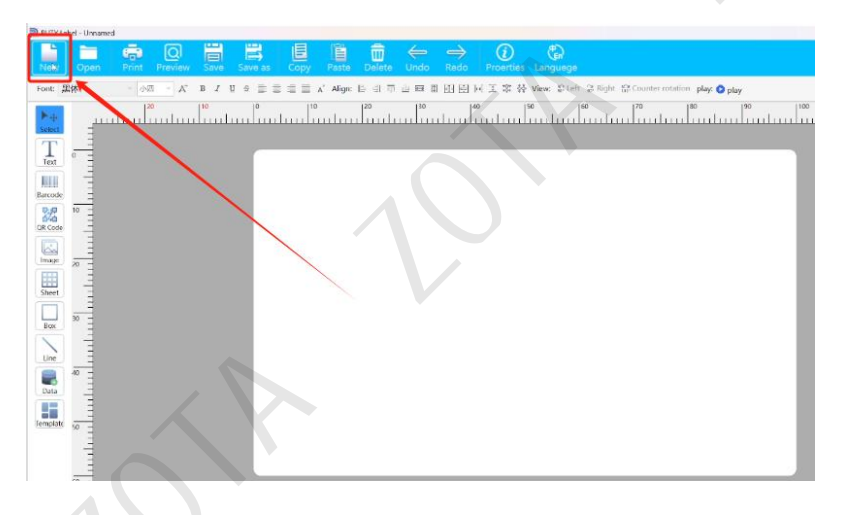

For example, create a new 32x68 template, enter 32 for height, and enter 68 for width. The printing direction is horizontal, and the printing density defaults to 5. You can select the density according to the printing effect. Under normal circumstances, the larger the value, the darker the printing density.

| New Open Print Preview Save Save as Copy | 前 会 み ② ② ③ 2 2 2 2 2 2 2 2 2 2 2 2 2 2 2 2 2 |
|------------------------------------------|-----------------------------------------------|
|                                          | 0 23 10 10 10 10 10 10 10 10 10 10 10 10 10   |

## The material defaults to signage (if you want to print a sticker, click on

the sticker)

| PUTY Label - Unnamed                                                                                                    |                                                                                                    | - 1 |
|----------------------------------------------------------------------------------------------------|----------------------------------------------------------------------------------------------------|-----|
| New Open Print Preview Save Save as Co                                                                                                    | apy Pasta Delete Undo Reda Proerties Languege                                                                                                    |     |
| Font: 黑体 · 小田 · 人 B J U # 重 重 重                                                                                                    | ; 宣 x Align: 臣 司 ① 山 田 田 田 田 田 田 王 常 祭 Viewer 와 Left 总 Right: 邸 Counter rotation plays 🔕 play                                                                                                    |     |
| 20     10     0       100     0     0       200     0     0       200     0     0       200     0     0       200     0     0       200     0     0       200     0     0       200     0     0       200     0     0       200     0     0       200     0     0       200     0     0       200     0     0       200     0     0       200     0     0       200     0     0       200     0     0       200     0     0       200     0     0       200     0     0       200     0     0       200     0     0       200     0     0       200     0     0       200     0     0       200     0     0       200     0     0       200     0     0       200     0     0       200     0     0       200     0     0       200     0     0 <td>10       10       10       10       10         11       11       11       11       11       11       11         11       11       11       11       11       11       11       11       11         11       11       11       11       11       11       11       11       11       11       11       11       11       11       11       11       11       11       11       11       11       11       11       11       11       11       11       11       11       11       11       11       11       11       11       11       11       11       11       11       11       11       11       11       11       11       11       11       11       11       11       11       11       11       11       11       11       11       11       11       11       11       11       11       11       11       11       11       11       11       11       11       11       11       11       11       11       11       11       11       11       11       11       11       11       11       11       11</td> <td></td> | 10       10       10       10       10         11       11       11       11       11       11       11         11       11       11       11       11       11       11       11       11         11       11       11       11       11       11       11       11       11       11       11       11       11       11       11       11       11       11       11       11       11       11       11       11       11       11       11       11       11       11       11       11       11       11       11       11       11       11       11       11       11       11       11       11       11       11       11       11       11       11       11       11       11       11       11       11       11       11       11       11       11       11       11       11       11       11       11       11       11       11       11       11       11       11       11       11       11       11       11       11       11       11       11       11       11       11       11       11 |     |

The thickness is adjusted according to the material thickness

| PUTY Label - Unnam | ed                 |                         |                  |                            |                            |           |
|--------------------|--------------------|-------------------------|------------------|----------------------------|----------------------------|-----------|
| New Ocean          |                    |                         |                  |                            |                            |           |
| Font: 皿体           | - AE - A B J U & 1 |                         |                  | 상 View: 유니아 유지하지 않Co       | unterrotation play. O play |           |
| <b>B</b>           | 20 10 0            | 10 120                  | 130 40           | 50 50 70                   |                            | 100  110  |
| Seket -            |                    |                         | nhadandaadha     |                            |                            | milimilim |
| Text =             |                    | Label Properties        |                  | Teneral and a second       | ×                          |           |
|                    |                    | Label Sner ifications   | * type:          | 18 Oser Application type - | 12                         |           |
| Barcode =          |                    | tabel Width: 6          | 8 mm Background: | 6                          | ×                          |           |
| GR Code            |                    | Lable Height: 3         | 2 mm             |                            |                            |           |
|                    |                    | Direction: Horizonta    | al *             |                            |                            |           |
| í i                |                    | Material sele Signage   | *                |                            |                            |           |
| Sheet              |                    | Print thickne 1mm       | <u> </u>         |                            |                            |           |
| Box 30             |                    | Spacing: 0.5mm 1<br>1mm |                  |                            |                            |           |
| Une                |                    | Left: 2rnm<br>Trans 3mm |                  |                            |                            |           |
| 40 -               |                    | Top:                    |                  |                            |                            |           |
|                    |                    |                         |                  | Confirm 🔀                  | Cancel                     |           |
| Template 50        |                    |                         |                  |                            |                            |           |
|                    |                    |                         |                  |                            |                            |           |
| - 00               |                    |                         |                  |                            |                            |           |
|                    |                    |                         |                  |                            |                            |           |
|                    |                    |                         |                  |                            |                            |           |
|                    |                    |                         |                  |                            |                            |           |
|                    |                    |                         |                  |                            |                            |           |
|                    |                    |                         |                  |                            |                            |           |
|                    |                    |                         |                  |                            |                            |           |
|                    |                    |                         |                  |                            |                            |           |
|                    |                    |                         |                  |                            |                            |           |
|                    |                    |                         |                  |                            |                            |           |
|                    |                    |                         |                  |                            |                            |           |
|                    |                    |                         |                  |                            |                            |           |
|                    |                    |                         |                  |                            |                            |           |

Click OK, and the new 32x68 template is ready.

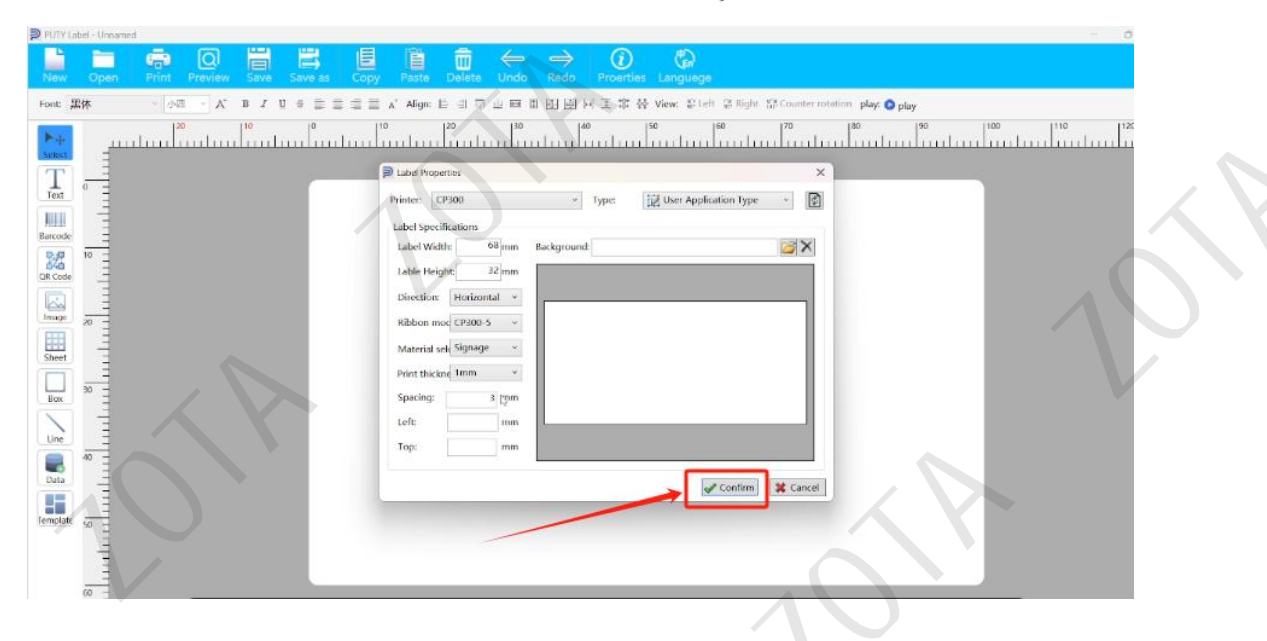

Enter the printing content. Normally edit the four lines of printing

content and click on the text.

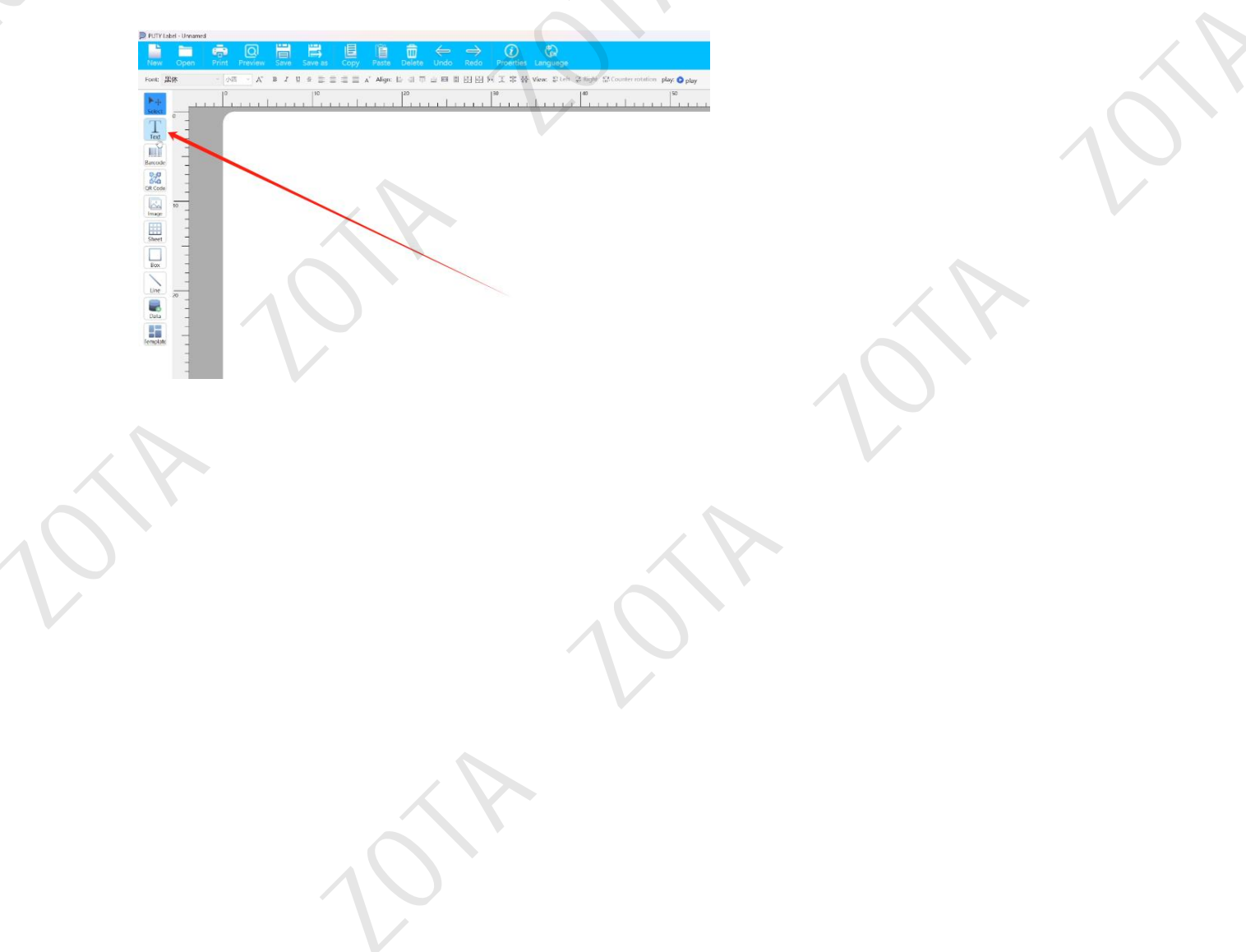

The first line is the cable number, the second line is the starting point of the cable, the third line is the end point of the cable, and the fourth line is the cable model. After entering the content, you can adjust the layout as required, determine the page margins and line spacing according to the scale, and after the adjustment is completed, the four lines can be selected together to adjust the font model and font size.

| Serial mumber:123   Serial mumber:123 Serial mumber:123 Serial mumber:123 Serial mumber:123 Serial mumber:123 Serial mumber:123 Serial mumber:123 Serial mumber:123 Serial mumber:123 Starying point:A Serial mumber:123 Serial mumber:123 Serial mumber:123 Serial mumber:123 Serial mumber:123 Serial mumber:123 Serial mumber:123 Starying point:A Serial mumber:123 Serial mumber:123 Starying point:A Serial mumber:123 Starying point:A Serial mumber:123 Serial mumber:123 Serial mumber:123 Serial mumber:124                                                                                                    | 🗩 P | UTY Label - Unnamed                 |                                                        |                                                          |             |  |
|----------------------------------------------------------------------------------------------------|-----|-------------------------------------|--------------------------------------------------------|----------------------------------------------------------|-------------|--|
| Image: serial mumber: 123   The series of the ball with the ball with the ball wit                      |     | lew Open Print Preview Save Save as | Copy Paste Delete Undo Redo Pr                         | 0 🕼                                                      |             |  |
| Serial mumber:123   Starying point:A Serial mumber:123 starying point:A end: B istarying point:A istarying point:A istaryi                                                                                                    | Fo  | at: 黑体 - 小五 - A B U S 🚍             | : = = 🖍 Align: 는 의 주 쇼 🖛 비 판 판 단 퍼 포                   | , \$\$ ఈ View: \$2 Left 중 Right \$\$ Counterrotation pla | r 🗿 play    |  |
| serial number: 123   starying point: A   end: B   model: C   Just click print.   serial number: 123   serial number: 123   serial number: 123   serial number: 123   serial number: 123   serial number: 123   serial number: 123                                                                                                    | 2   | +                                   |                                                        | 1 1 1 1 1 1 1 40 1 1 1 1 1 1 1 1 1                       | 50          |  |
| serial number:123   starying point:A   end: B   model: C   Just click print.  Serial number:123 Starying point:A end: B model: C                                                                                                    | 1   | T ° =                               |                                                        |                                                          |             |  |
| <pre>serial mumber:123 starying point:A end: B model: C serial mumber:123 starying point:A end: B model: C</pre>                                                                                                    | Ĩ   |                                     |                                                        |                                                          |             |  |
| starying point:A   Indel: C Serial mumber:123 starying point:A end: B model: C                                                                                                    | E.  |                                     | serial mumber:                                         | :123                                                     |             |  |
| starying point:A<br>end: B<br>model: C<br>Just click print.<br>serial mumber:123<br>starying point:A<br>end: B<br>model: C                                                                                                    |     | 1000e -                             | 9                                                      |                                                          |             |  |
| <pre>ind: B</pre>                                                                                                    | E   |                                     | starying point                                         | t:A                                                      |             |  |
| indel: C<br>Just click print.<br>Serial mumber:123<br>starying point:A<br>end: B<br>model: C                                                                                                    | 5   | heet _                              |                                                        |                                                          |             |  |
| Just click print.                                                                                                    |     | How I                               | end: B                                                 | J                                                        |             |  |
| Just click print.                                                                                                    |     | line zo                             |                                                        | •                                                        |             |  |
| Just click print.                                                                                                    |     |                                     |                                                        |                                                          |             |  |
| Just click print.                                                                                                    | Ier | nolate _                            |                                                        |                                                          |             |  |
| Just click print.                                                                                                    |     |                                     |                                                        |                                                          |             |  |
| Just click print.                                                                                                    |     |                                     |                                                        |                                                          |             |  |
| Image: Section of the section of the sec | Ju  | ust click print.                    |                                                        |                                                          |             |  |
| Image: Section of the section of the sec | Dr  | UTY Label - Unnaged                 |                                                        |                                                          | - 0         |  |
| Port     Port                                                                                                    |     | lew Open Print Preview Save Save as | E È â â ↔ → ()<br>Copy Paste Delete Undo Redo Proertie | C)<br>es Languege                                        |             |  |
| Image: serial mumber:123   Image: serial mumber:123 Image: starying point:A Image: starying point:A Im                                                                                                    | Fo  |                                     | 물 출 x' Align: 본 의 한 쇼 타 비 대 관 위 도 \$* 1                | 상 View: 운 Left 운 Right 얇은 Counter rotation play: 📀 play  | 1455        |  |
| serial mumber:123<br>starying point:A<br>end: B<br>model: C                                                                                                    | 2   |                                     |                                                        |                                                          | alandaritar |  |
| serial mumber:123                                                                                                    | Ľ   | Treat =                             |                                                        |                                                          | $\sim$ 1    |  |
| serial mumber: 125<br>starying point:A<br>end: B<br>model: C                                                                                                    | Ba  | node -                              | kawial muunah awi                                      | 122                                                      |             |  |
| Image: starying point:A   Find: B Findel: C                                                                                                    |     | Code                                | serial mumber:                                         | 123                                                      |             |  |
| end: B<br>model: C                                                                                                    |     | to                                  | starving point-                                        | 1 A                                                      |             |  |
| end: B<br>model: C                                                                                                    | 5   | heet                                | Julying points                                         |                                                          |             |  |
| model: C                                                                                                    |     | Box -                               | end: B                                                 | $\langle X \rangle$                                      |             |  |
| Tentetti a                                                                                                    |     | Line zo                             |                                                        |                                                          |             |  |
| ienglik<br>20                                                                                                    | 0   | Data _                              | model: C                                               |                                                          |             |  |
|                                                                                                    | Je  | mplate                              |                                                        |                                                          |             |  |
|                                                                                                    |     |                                     |                                                        |                                                          |             |  |
|                                                                                                    | 1   | 50                                  |                                                        |                                                          |             |  |
|                                                                                                    |     |                                     |                                                        |                                                          |             |  |

If you need to save the template, click Save, save it to the desktop or

other location, enter the template name and click Save.

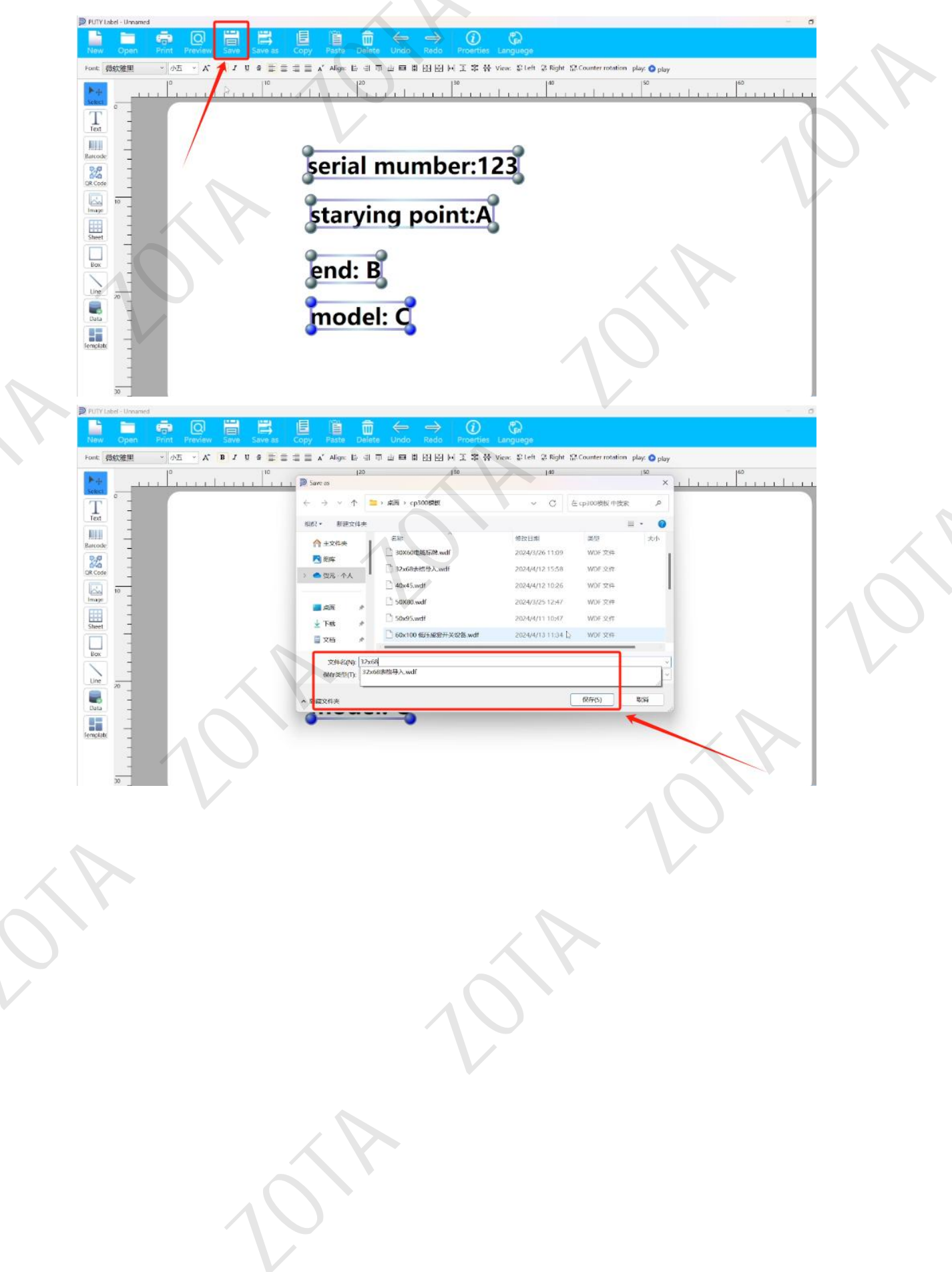

If you need to add a QR code, barcode or line, you can click the icon on

the far right to add it.

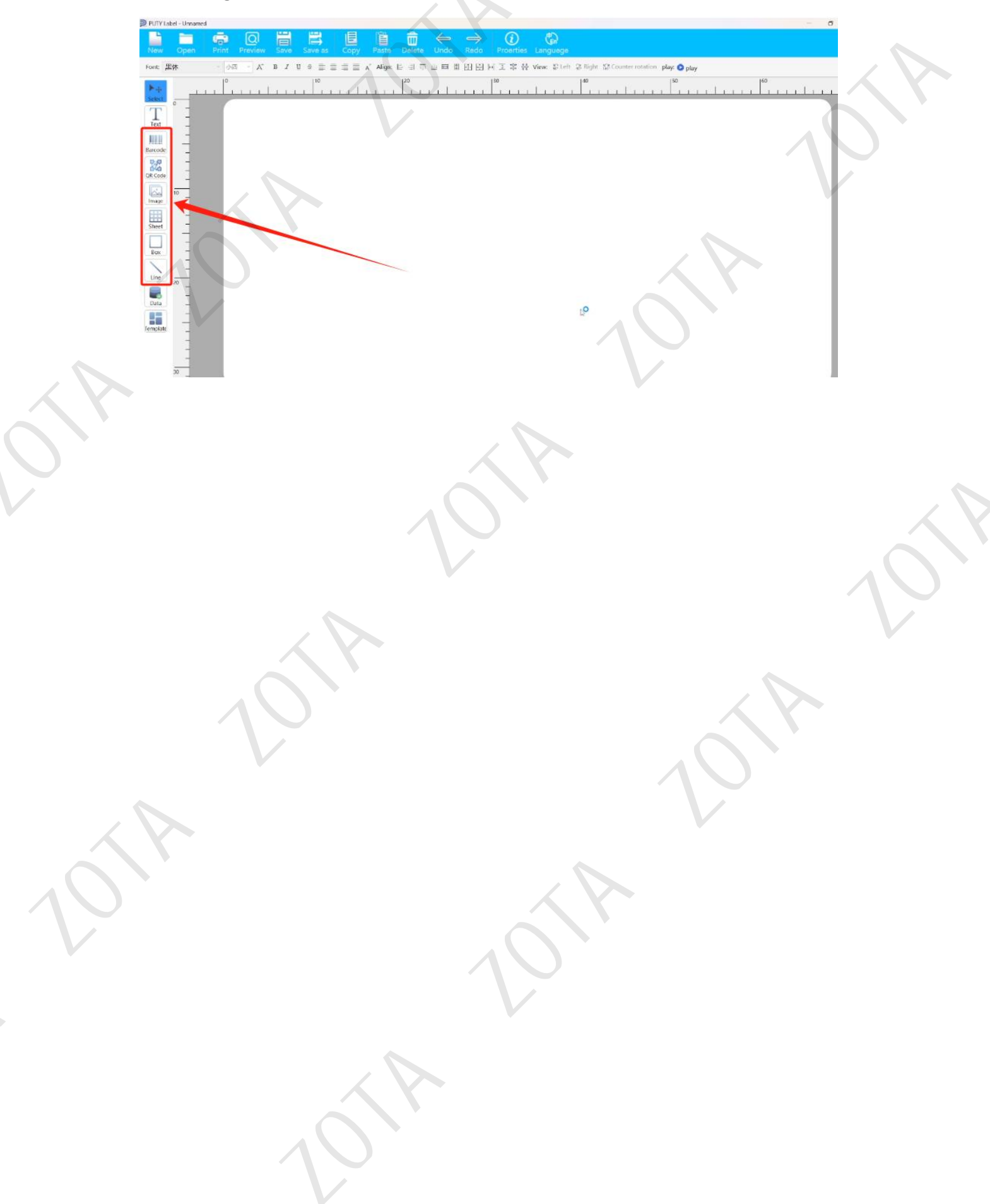